# Problemas con el uso de PNP con FND en las versiones más recientes de Cisco IOS®

# Contenido

Introducción Problema Solución Generar un certificado nuevo con el uso de la plantilla FND/NMS en el servidor CA de Windows Compruebe el campo SAN del certificado generado Exportar el certificado para importar al almacén de claves FND Creación del almacén de claves FND para su uso con PNP Activar el almacén de claves nuevo/modificado para su uso con FND

# Introducción

En este documento se describe cómo generar y exportar el certificado correcto desde la infraestructura de clave privada (PKI) de Windows para su uso en combinación con Plug and Play (PNP) en Field Network Director (FND).

# Problema

Cuando intenta utilizar PNP para realizar la implementación sin intervención del usuario (ZTD) en las versiones más recientes de Cisco IOS® y Cisco IOS®-XE, el proceso falla con uno de estos errores PNP:

Error while creating FND trustpoint on the device. errorCode: PnP Service Error 3341, errorMessage: SSL Server ID check failed after cert-install Error while creating FND trustpoint on the device. errorCode: PnP Service Error 3337, errorMessage: Cant get PnP Hello Response after cert-install

Desde hace algún tiempo, el código PNP en Cisco IOS®/Cisco IOS®-XE requiere que el campo Nombre alternativo del sujeto (SAN) se rellene en el certificado ofrecido por el servidor/controlador PNP (FND en este caso).

El agente PNP de Cisco IOS® comprueba solamente el campo SAN de certificado para la identidad del servidor. Ya no comprueba el campo de nombre común (CN).

Esto es válido para estas versiones:

- Cisco IOS® Release 15.2(6)E2 y versiones posteriores
- Cisco IOS® versión 15.6(3)M4 y posteriores
- Cisco IOS® Release 15.7(3)M2 y posterior
- Denali Cisco IOS® XE 16.3.6 y versiones posteriores
- Cisco IOS® XE Everest 16.5.3 y versiones posteriores
- Cisco IOS® Everest 16.6.3 y versiones posteriores

• Todas las versiones de Cisco IOS® de 16.7.1 y posteriores Puede encontrar más información aquí: <u>https://www.cisco.com/c/en/us/td/docs/solutions/Enterprise/Plug-and-Play/solution/guidexml/b\_pnp-solution-guide.html#id\_70663</u>

### Solución

La mayoría de las guías y la documentación de FND aún no mencionan que es necesario rellenar el campo SAN.

Para crear y exportar el certificado correcto para utilizarlo con PNP y agregarlo al almacén de claves, siga estos pasos.

# Generar un certificado nuevo con el uso de la plantilla FND/NMS en el servidor CA de Windows

Vaya a Inicio > Ejecutar > mmc > Archivo > Agregar o quitar complemento... > Certificados > Agregar > Cuenta de equipo > Equipo local > Aceptar y abra el complemento MMC de certificados.

#### Expanda Certificados (Equipo local) > Personal > Certificados

Haga clic con el botón derecho del ratón en Certificados y seleccione **Todas las tareas > Solicitar nuevo certificado...** como se muestra en la imagen.

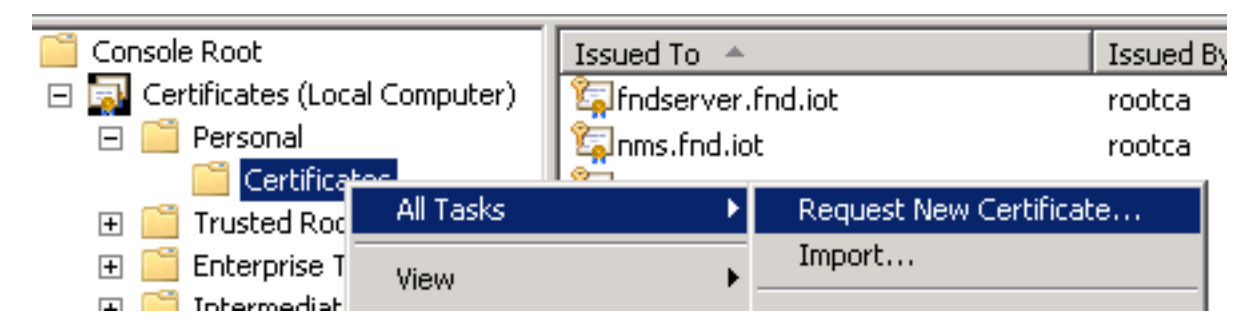

Haga clic en Next y seleccione Active Directory Enrollment Policy como se muestra en la imagen.

| ling Ce | ertificate Enrollment                                                                                                    | _ 🗆 🗡       |
|---------|----------------------------------------------------------------------------------------------------|-------------|
| 🛒 C     | ertificate Enrollment                                                                                                    |             |
|         | Select Certificate Enrollment Policy<br>Certificate enrollment policy enables enrollment for certificates based on predefined certificate templates. C<br>enrollment policy may already be configured for you. | Certificate |
|         | Configured by your administrator                                                                                                    |             |
|         | Active Directory Enrollment Policy                                                                                                    | 8           |
|         | Configured by you                                                                                                    | Add New     |

Haga clic en **Next** y seleccione la plantilla creada para el servidor NMS/FND (repita más tarde para TelePresence Server (TPS)) y haga clic en el enlace **More Information** (**Más información**), como se muestra en la imagen.

| Request Certificates                             |                                                 |                             |
|--------------------------------------------------|-------------------------------------------------|-----------------------------|
| You can request the following types of certifica | ates. Select the certificates you want to reque | est, and then click Enroll. |
| Active Directory Enrollment Polic                | v                                               |                             |
| Directory Email Replication                      | 🗘 STATUS: Available                             | Details 🛞                   |
| Domain Controller                                | 🤨 STATUS: Available                             | Details 🛞                   |
| Domain Controller Authentication                 | 🤨 STATUS: Available                             | Details 🛞                   |
| FND<br>More information is required to en        | <b>i) STATUS:</b> Available                     | Details 🛞                   |

En las propiedades del certificado, proporcione esta información:

Nombre del asunto:

- Organización: el nombre de su organización
- Nombre común: el nombre de dominio completo (FQDN) del servidor FND (o TPS, si procede)

Nombre alternativo (el campo SAN):

- Si utiliza el Sistema de nombres de dominio (DNS) para ponerse en contacto con la parte PNP del servidor FND, agregue una entrada DNS para el FQDN
- Si utiliza IP para comunicarse con la parte PNP del servidor FND, agregue una entrada IPv4 para la IP

Se recomienda incluir varios valores SAN en el certificado, en caso de que los métodos de detección varíen. Por ejemplo, puede incluir el FQDN del controlador y la dirección IP (o la dirección IP de NAT) en el campo SAN. Si incluye ambos, establezca el FQDN como el primer valor de SAN, seguido de la dirección IP.

Ejemplo de configuración:

| ertificate Properties                                                                                                    |                                | ×                         |  |  |
|----------------------------------------------------------------------------------------------------|--------------------------------|---------------------------|--|--|
| 🔥 Subject General Extension                                                                                                    | s   Private Key   Certificatio | on Authority Signature    |  |  |
| The subject of a certificate is the user or computer to which the certificate is issued. You can enter information about the types of subject name and alternative name values that can be used in a certificate. |                                |                           |  |  |
| Subject of certificate The user or computer that is receiving the certificate                                                                                                    |                                |                           |  |  |
| Subject name:                                                                                                    |                                |                           |  |  |
| Туре:                                                                                                    |                                | O=Cisco<br>CN=nms.fnd.iot |  |  |
| Common name                                                                                                    | Add >                          |                           |  |  |
| Value:                                                                                                    | < Remove                       |                           |  |  |
| Alternative name:                                                                                                    |                                |                           |  |  |
| Туре:                                                                                                    |                                | DNS                       |  |  |
| IP address (v4)                                                                                                    |                                | IP address (v4)           |  |  |
| Value:                                                                                                    | 10.48.43.229                   |                           |  |  |
|                                                                                                    | Add >                          |                           |  |  |
|                                                                                                    | < Remove                       |                           |  |  |

Una vez completada, haga clic en **Aceptar** en la Ventana Propiedades del Certificado, luego en **Inscribirse** para generar el certificado y en **Finalizar** cuando la generación haya terminado.

#### Compruebe el campo SAN del certificado generado

Sólo para comprobar si el certificado generado contiene la información correcta, puede comprobarlo de la siguiente manera:

Abra el complemento certificados en Microsoft Management Console (MMC) y expanda **Certificados (equipo local) > Personal > Certificados**.

Haga doble clic en el certificado generado y abra la ficha **Detalles**. Desplácese hacia abajo para buscar el campo SAN, como se muestra en la imagen.

| ertificate                                                                                                    | 7                                                                                                    | × |
|----------------------------------------------------------------------------------------------------|----------------------------------------------------------------------------------------------------|---|
| Show: <a>All&gt;</a>                                                                                                    |                                                                                                    |   |
| Field                                                                                                    | Value                                                                                                    |   |
| <ul> <li>Enhanced Key Usage</li> <li>Key Usage</li> <li>Application Policies</li> <li>Subject Key Identifier</li> <li>Subject Alternative Name</li> <li>Authority Key Identifier</li> <li>CRL Distribution Points</li> <li>Authority Information Access</li> </ul> | Server Authentication (1.3.6<br>Digital Signature, Non-Repudia<br>[1]Application Certificate Polic<br>8b 3b 34 3d da 09 ae 49 30 d8<br>DNS Name=nms.fnd.iot, IP Ad<br>KeyID=6a 73 6b c7 e2 2c 43 1<br>[1]CRL Distribution Point: Distr<br>[1]Authority Info Access: Acc |   |
| DNS Name=nms.fnd.iot<br>IP Address=10.48.43.229                                                                                                    |                                                                                                    |   |

#### Exportar el certificado para importar al almacén de claves FND

Para poder importar o reemplazar el certificado que existe en el almacén de claves FND, debe exportarlo a un archivo **.pfd**.

En el complemento certificados de MMC, expanda **Certificados (equipo local) > Personal > Certificados** 

Haga clic con el botón derecho en el certificado generado y seleccione **Todas las tareas > Exportar...** como se muestra en la imagen.

| aconsoler - [console kooc/certificates (cocar computer)/recsonal/certificates]                                                                                                    |                     |               |                                  |      |  |
|----------------------------------------------------------------------------------------------------|---------------------|---------------|----------------------------------|------|--|
| 🚠 File Action View Favorites                                                                                                    | Window Help         |               |                                  |      |  |
| 🗢 🔿 📶 🖌 💺 💢 📾 🔢 🖬                                                                                                    |                     |               |                                  |      |  |
| Console Root                                                                                                    | Issued To 🔺         |               | Issued By                        | Expi |  |
| 🖃 🔜 Certificates (Local Computer)                                                                                                    | 🕼 fndserver.fnd.iot |               | rootca                           | 5/03 |  |
| 🖃 🧮 Personal                                                                                                    | 🙀 nms.fnd.iot 📲     |               | rootca                           | 6/03 |  |
| 🚞 Certificates                                                                                                    | 😨 ra                | Open          | rootca                           | 4/03 |  |
| It is a state of the state of the state o | 🤹 ra                | All Tasks 🔹 🕨 | Open                             | 4/03 |  |
| 🛨 🚞 Enterprise Trust                                                                                                    | 🤹 ra                |               |                                  | 4/03 |  |
| 표 🧮 Intermediate Certification A                                                                                                    | 🖄 ra                | Cut           | Request Certificate with New Key | 4/03 |  |
| Trusted Publishers                                                                                                    | 🤹 ra                | Сору          | Renew Certificate with New Key   | 4/03 |  |
| Untrusted Certificates                                                                                                    | 1 ra                | Delete        | Managa Brivata Kaus              | 4/03 |  |
| 🕀 📔 Third-Party Root Certificati                                                                                                    |                     | Descetion     | Adupped Operations               | 5/03 |  |
| 🛨 🛄 Trusted People                                                                                                    | Erootca fod iot     | Propercies    | Advanced Operations              | 4/02 |  |
| 🛨 📔 Remote Desktop                                                                                                    |                     | Help          | Export                           | 4/03 |  |
| 🕀 📔 Certificate Enrollment Requ                                                                                                    | l •                 |               |                                  |      |  |
| i 🖂 🖂 e ne te nie nil                                                                                                    |                     |               |                                  |      |  |

Haga clic en Siguiente, seleccione para exportar la clave privada como se muestra en la imagen.

| Certil | ficate | Export | : Wizard |
|--------|--------|--------|----------|
|        |        |        |          |

#### **Export Private Key**

You can choose to export the private key with the certificate.

Private keys are password protected. If you want to export the private key with the certificate, you must type a password on a later page.

Do you want to export the private key with the certificate?

- Yes, export the private key
- O No, do not export the private key

Seleccione esta opción para incluir todos los certificados en la ruta de certificación como se muestra en la imagen.

Include all cerdinicates in the cerdinication patient possible

Personal Information Exchange - PKCS #12 (.PFX)

Include all certificates in the certification path if possible

Delete the private key if the export is successful

Export all extended properties

C Microsoft Serialized Certificate Store (.SST)

Haga clic en **Next**, seleccione una contraseña para la exportación y guarde el archivo **.pfx** en una ubicación conocida.

#### Creación del almacén de claves FND para su uso con PNP

Ahora que ha exportado el certificado, puede crear el almacén de claves necesario para FND.

Transfiera el **.pfx** generado desde el paso anterior de forma segura al servidor FND (máquina de Network Management Systems (NMS) o host OVA), por ejemplo con el uso de SCP.

Enumere el contenido de .pfx para conocer el alias generado automáticamente en la exportación:

[root@iot-fnd ~]# keytool -list -v -keystore nms.pfx -srcstoretype pkcs12 | grep Alias Enter keystore password: keystore Alias name: le-fnd-8f0908aa-dc8d-4101-a526-93b4eaad9481

Cree un nuevo almacén de claves con el uso de este comando:

```
root@iot-fnd ~]# keytool -importkeystore -v -srckeystore nms.pfx -srcstoretype pkcs12 -
destkeystore cgms_keystore_new -deststoretype jks -srcalias le-fnd-8f0908aa-dc8d-4101-a526-
93b4eaad9481 -destalias cgms -destkeypass keystore
Importing keystore nms.pfx to cgms_keystore_new...
Enter destination keystore password:
Re-enter new password:
Enter source keystore password:
[Storing cgms_keystore_new]
```

Warning:

The JKS keystore uses a proprietary format. It is recommended to migrate to PKCS12 which is an industry standard format using "keytool -importkeystore -srckeystore cgms\_keystore\_new - destkeystore cgms\_keystore\_new -deststoretype pkcs12".

En el comando, asegúrese de reemplazar **nms.pfx** con el archivo correcto (exportado desde Windows CA) y de que el valor srcalias coincida con la salida del comando anterior (**keytool -list**).

Después de generarlo, conviértalo al nuevo formato como se sugiere:

[root@iot-fnd ~]# keytool -importkeystore -srckeystore cgms\_keystore\_new -destkeystore cgms\_keystore\_new -deststoretype pkcs12 Enter source keystore password: Entry for alias cgms successfully imported. Import command completed: 1 entries successfully imported, 0 entries failed or cancelled Warning: Migrated "cgms\_keystore\_new" to Non JKS/JCEKS. The JKS keystore is backed up as

"cgms\_keystore\_new.old".

Agregue el certificado de CA, exportado anteriormente, al almacén de claves:

[root@iot-fnd ~]# keytool -import -trustcacerts -alias root -keystore cgms\_keystore\_ new -file rootca.cer Enter keystore password: Owner: CN=rootca, DC=fnd, DC=iot Issuer: CN=rootca, DC=fnd, DC=iot ... Trust this certificate? [no]: yes Certificate was added to keystore

Y finalmente, agregue el certificado SUDI, que se utiliza para verificar la identidad por serie del FAR cuando utiliza PNP, al almacén de claves.

Para una instalación RPM, el certificado SUDI se incluye con los paquetes y se puede encontrar en: /opt/cgms/server/cgms/conf/ciscosudi/cisco-sudi-ca.pem

Para una instalación OVA, copie primero el certificado SUDI en el host:

[root@iot-fnd ~]# docker cp fnd-container:/opt/cgms/server/cgms/conf/ciscosudi/cisco-sudi-ca.pem

Luego agréguelo al almacén de claves como confiable con el alias SUDI:

[root@iot-fnd ~]# keytool -import -trustcacerts -alias sudi -keystore cgms\_keystore\_new -file cisco-sudi-ca.pem Enter keystore password: Owner: CN=ACT2 SUDI CA, O=Cisco Issuer: CN=Cisco Root CA 2048, O=Cisco Systems ... En este momento, el almacén de claves está listo para utilizarse con FND.

#### Activar el almacén de claves nuevo/modificado para su uso con FND

Antes de utilizar el almacén de claves, reemplace la versión anterior y, opcionalmente, actualice la contraseña en el archivo **cgms.properties**.

Primero, haga una copia de seguridad del almacén de claves que ya existe:

Para una instalación RPM:

```
[root@fndnms ~] # cp /opt/cgms/server/cgms/conf/cgms_keystore cgms_keystore_backup
Para una instalación de OVA:
```

[root@iot-fnd ~]# cp /opt/fnd/data/cgms\_keystore cgms\_keystore\_backup Reemplace el que existe por el nuevo:

Para una instalación RPM:

```
[root@fndnms ~]# cp cgms_keystore_new /opt/cgms/server/cgms/conf/cgms_keystore
Para una instalación de OVA:
```

[root@iot-fnd ~] # cp cgms\_keystore\_new /opt/fnd/data/cgms\_keystore
Opcionalmente, actualice la contraseña para el almacén de claves en el archivo cgms.properties:

En primer lugar, genere una nueva cadena de contraseña cifrada.

Para una instalación RPM:

[root@fndnms ~]# /opt/cgms/bin/encryption\_util.sh encrypt keystore
7jlXPniVpMvat+TrDWqh1w==
Para una instalación de OVA:

```
[root@iot-fnd ~]# docker exec -it fnd-container /opt/cgms/bin/encryption_util.sh encrypt
keystore
Films in the public
```

7jlXPniVpMvat+TrDWqh1w==

Asegúrese de reemplazar el almacén de claves por la contraseña correcta para el almacén de

claves.

Cambie cgms.properties en **/opt/cgms/server/cgms/conf/cgms.properties** para la instalación basada en RPM o **/opt/fnd/data/cgms.properties** para la instalación basada en OVA para incluir la nueva contraseña cifrada.

Por último, reinicie FND para empezar a utilizar el nuevo almacén de claves y la nueva contraseña.

#### Acerca de esta traducción

Cisco ha traducido este documento combinando la traducción automática y los recursos humanos a fin de ofrecer a nuestros usuarios en todo el mundo contenido en su propio idioma.

Tenga en cuenta que incluso la mejor traducción automática podría no ser tan precisa como la proporcionada por un traductor profesional.

Cisco Systems, Inc. no asume ninguna responsabilidad por la precisión de estas traducciones y recomienda remitirse siempre al documento original escrito en inglés (insertar vínculo URL).